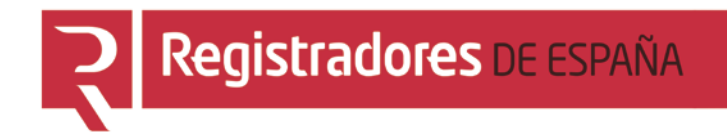

# REGISTRO PÚBLICO CONCURSAL

## Expedientes de Subastas Demandas Ejecutivas

Colegio de Registradores

08/02/2016

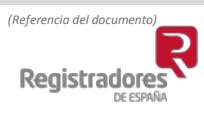

COLEGIO DE REGISTRADORES DE ESPAÑA Diego de León, 21 - 28006 Madrid Tel.: +34 91 270 16 99 – 902 181 442

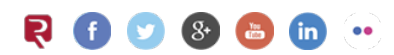

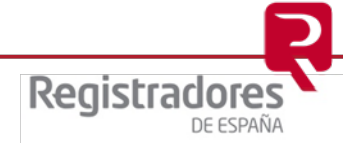

### ÍNDICE

| 1 | IN  | rroducción                                                                                                  | 3  |
|---|-----|----------------------------------------------------------------------------------------------------|----|
|   | 1.1 | Acceso al servicio de Presentación Telemática para Letrados de la Administración de Justicia y funcionarios | .3 |
|   | 1.2 | Acceso con certificado a la presentación de documentos                                                      | .4 |
|   | 1.3 | Nueva Presentación                                                                                          | .5 |
|   | 1.4 | Sala de Firmas                                                                                              | 6  |
| 2 | EXI | PEDIENTES DE SUBASTAS                                                                                       | 7  |
|   | 2.1 | Apertura expediente judicial de subasta voluntaria                                                          | .7 |
|   | 2.2 | Cierre expediente judicial de subasta voluntaria1                                                           | 0  |
| 3 | DEI | MANDAS EJECUTI VAS                                                                                          | 1  |
|   | 3.1 | Auto de despacho de la ejecución1                                                                           | 1  |
|   | 3.2 | Finalización del procedimiento de ejecución1                                                                | 4  |
| 4 | NO  | TIFICACIONES                                                                                                | 5  |

#### 1 INTRODUCCIÓN

El presente documento tiene como objeto informar de las opciones del portal <u>www.registradores.org</u> para la remisión al Registro Público Concursal de los Expedientes de Subastas y las Demandas Ejecutivas tal como establece la Ley 15/2015, de 2 de julio, de la Jurisdicción Voluntaria y las establecidas en el artículo 551 de la Ley de Enjuiciamiento Civil.

#### 1.1 Acceso al servicio de Presentación Telemática para Letrados de la Administración de Justicia y funcionarios.

Pueden acceder al servicio de Presentación Telemática del Colegio de Registradores, los Letrados de la Administración de Justicia, así como aquellos funcionarios para los que se solicite dicho acceso.

Para solicitar <u>el acceso de los funcionarios</u> de una oficina, es necesario que el Letrado de la Administración de Justicia cumplimente un formulario que se facilitará desde el soporte de Atención al Cliente, a través del correo <u>soporte.rpc@corpme.es</u> o el teléfono 91 270 17 96, opción 2.

Es necesario disponer de un certificado de firma electrónica para identificarse en el servicio.

El acceso al Servicio de Presentación Telemática se realizará a través de <u>www.registradores.org</u> \ ACCEDE AL REGISTRO ONLINE.

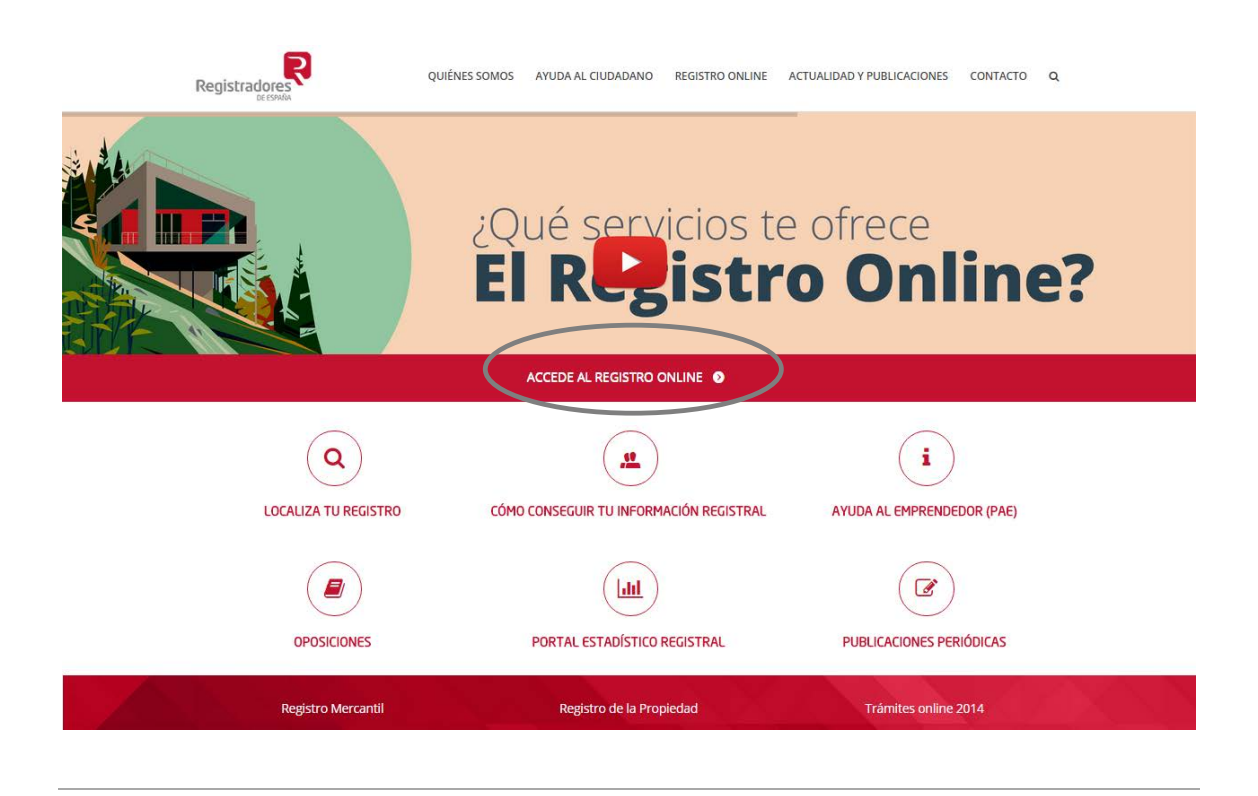

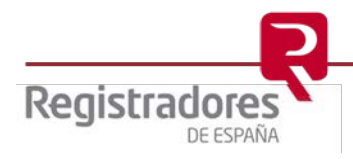

4

#### 1.2 Acceso con certificado a la presentación de documentos

Una vez seleccionado el servicio de Presentación telemática, el sistema solicitará el certificado de firma electrónica para validar la identificación del usuario.

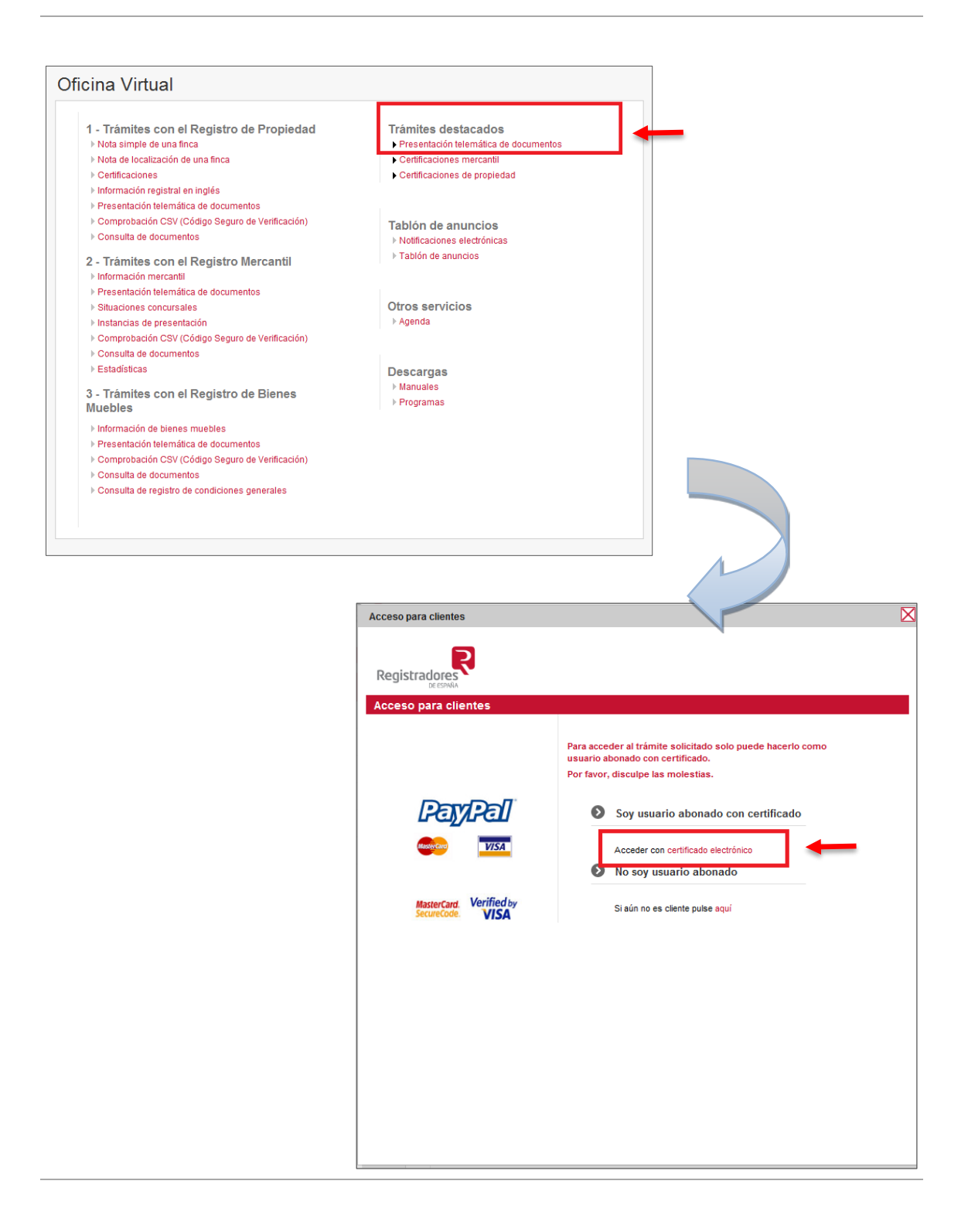

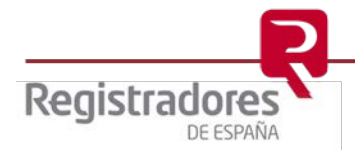

#### 1.3 Nueva Presentación

Al acceder a la lista de servicios, se pulsará sobre la opción Nueva presentación.

Si se va a preparar una presentación a través de la Sala de Firmas, se pulsará sobre ella.

Seleccionaremos el Tipo de presentación que se ha de cumplimentar para su presentación.

| Presentación Telemática      | Carga de presentaciones                                                                                                    |  |
|------------------------------|----------------------------------------------------------------------------------------------------|--|
| Registro Electrónico 📀       |                                                                                                    |  |
| Test de configuración 📀      | Puede abrir una determinada presentación o cargar todas las presentaciones contenidas en un directorio                                                                                                    |  |
| Presentación 📀               | Nueva presentación                                                                                                    |  |
| Nueva                        | Opción no válida para presentar en el registro las operaciones de: Legalización de Libros,<br>Denósito de Cuentas y Solicitud de Certificaciones Telemáticas. Para realizar la operación de                                                                                                    |  |
| Presentar libros             | Legalización de Libros utilice la opción Presentar libros, prar realizar la operación de Depósito de<br>Cuentas utilice la opción Presentar cuentas y para solicitar una Certificación Electrónica utilice la                                                                                                    |  |
| Presentar cuentas            | opción Publicidad Mercantil.                                                                                                    |  |
| Cargar                       | Presentar libros                                                                                                    |  |
| Histórico de presentaciones  | Presentar cuentas                                                                                                    |  |
| Notificaciones 📀             | Cargar presentacion                                                                                                    |  |
| Facturas 📀                   |                                                                                                    |  |
| Sala de firmas 📀             |                                                                                                    |  |
| Encuesta de satisfacción 🛛 👂 |                                                                                                    |  |
| Política de privacidad 📀     |                                                                                                    |  |
|                              | Presentación     Documentos privados       Nueva     Documentos administrativos       Presentar libros     Documentos administrativos       Presentar cuentas     Acuerdos extubuicales       Cargar     Datos de facturación       Histórico de presentaciones     Destinatario *:       Notificaciones     Presentario       Facturas     Origon |  |
|                              | Sala de firmas     Destino       Encuesta de sansracción     Tipo de registro *:     Seleccionar       Política de privacidad     Introducir todo o parte del nombre)                                                                                                    |  |
|                              | Documento<br>Fecha del documento *:<br>Simbologia utilizada: Eliminar                                                                                                    |  |
|                              | Archivos                                                                                                    |  |
|                              | Total archivos *: 0<br>0 KB Firmar Fichero Tamaño<br>Simbologia utilizada: Visualizar archivo X Eliminar archivo X Detalle de firma                                                                                                    |  |
|                              | Añadir archivo                                                                                                    |  |

Guardar Guardar como... Firmar... Enviar... Firmar y enviar...

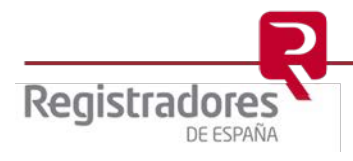

#### 1.4 Sala de Firmas

La Sala de Firmas es una aplicación del portal www.registradores.org, a través de la cual, el gestor de la Sala (Funcionario) puede crear presentaciones telemáticas con los datos y documentos necesarios, y que estos sean firmados por el Letrado/a de la Administración de Justicia de una forma dinámica y sencilla.

El acceso al servicio de Sala de Firmas siempre ha de ser con certificado digital de firma electrónica, tanto por el personal de la oficina judicial como los Letrados/as de la Administración de Justicia.

A través de www.registradores.org, el personal se identifica con certificado digital y crea una Sala de Firmas, a la que sube la Presentación con los datos del Registro al que va a enviar, el tipo de documento y los datos complementarios que sean necesarios.

Una vez completado este proceso, la aplicación enviará un correo electrónico al Letrado/a de la Administración de Justicia, para que éste/a pueda acceder a la presentación, identificándose a través de su certificado digital.

En este momento, se cargará la presentación creada por el gestor, se podrán revisar los datos,

los documentos incluidos en ella y proceder a su firma, mediante el botón Firmar... situado en la parte inferior.

Una vez Firmada la Presentación, la Sala de Firmas avisará al gestor que podrá proceder al envío de la misma.

Al igual que con la opción Nueva Presentación, al finalizar el envío se generará un acuse de recibo al que se puede acceder a través del Histórico de Presentaciones.

#### Sala de firmas

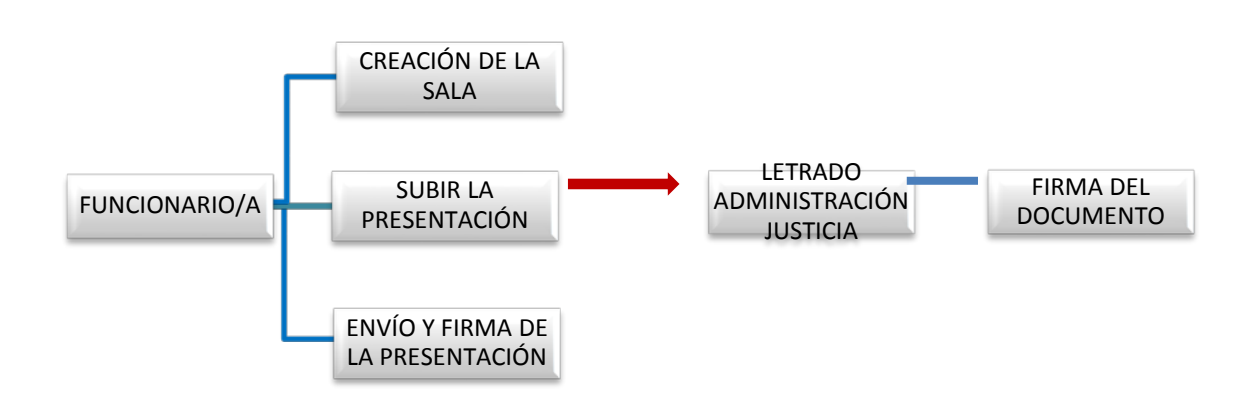

Puede obtener el manual completo de Sala en la siguiente dirección <u>https://www.registradores.org/registroVirtual/descargas.do</u>

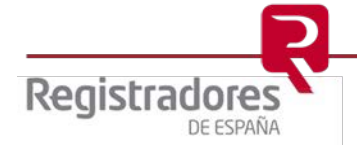

#### 2 EXPEDIENTES DE SUBASTAS

#### 2.1 Apertura expediente judicial de subasta voluntaria.

Con la cumplimentación de este formulario se establece un mecanismo de notificaciones al usuario que pone en conocimiento de la subasta al Registro Público Concursal (RPC), para avisarle de cualquier publicación en cualquier sección del RPC que coincida con el número de identificación fiscal de cualquier sujeto concursado, o que sea objeto de una subasta o de una demanda ejecutiva.

Para este objetivo, se tendrá en cuenta lo que se introduzca en el **Número de identificación** del titular objeto de la subasta, todo lo que posteriormente se publique en el RPC por parte de cualquier sujeto conllevará una notificación.

La información introducida en este formulario, no se hará pública en el registro Público Concursal.

| ocumento rimas                     |                   |                            |                         |                    |               |
|------------------------------------|-------------------|----------------------------|-------------------------|--------------------|---------------|
| ipo de presentación * :            | Expedientes de s  | ubastas                    | $\checkmark$            |                    |               |
| Consumada                          |                   |                            |                         |                    |               |
| Concursado                         |                   |                            |                         |                    |               |
| Tipo de operación * :              | Apertura expedie  | nte judicial subasta volur | ntaria (Art. 111 LJV) 🗸 |                    |               |
| Titular objeto de la subasta:      |                   | 7                          |                         |                    |               |
| Tipo de identificación * :         | Seleccionar V     |                            |                         |                    |               |
| Numero de la expediente *:         |                   |                            |                         |                    |               |
| Numero de expediente ":            | nombre enellide f | Diveticio en               | ]                       |                    |               |
|                                    | nombre.apellido@  | gjusucia.es                |                         |                    |               |
| Fecha de apertura del expediente : |                   |                            |                         |                    |               |
| Fecha de cierre del expediente :   |                   |                            |                         |                    |               |
| Secretario judicial                |                   |                            |                         |                    |               |
| Denominación del juzgado * :       |                   |                            |                         |                    |               |
| Número del juzgado:                |                   |                            |                         |                    |               |
| Nombre y apellidos * :             |                   |                            |                         |                    |               |
| Tipo de identificación * :         | Seleccionar       | ✓                          |                         |                    |               |
| Número de identificación * :       |                   |                            |                         |                    |               |
|                                    |                   |                            |                         |                    |               |
|                                    |                   |                            |                         |                    |               |
|                                    |                   |                            |                         |                    |               |
| Archivos                           |                   |                            |                         |                    |               |
|                                    |                   |                            |                         |                    |               |
| Total archivos : 0<br>0 KB         |                   |                            |                         |                    |               |
| Firmar                             |                   | Fichero                    |                         | Tamaño             |               |
|                                    |                   | Simbología utilizada:      | 🔗 Visualizar archivo    | 🗙 Eliminar archivo | Detalle de fi |
|                                    |                   | -                          |                         | Añadi              | ir archivo    |
|                                    |                   |                            |                         |                    |               |

Se introducirán en el siguiente formulario los datos necesarios

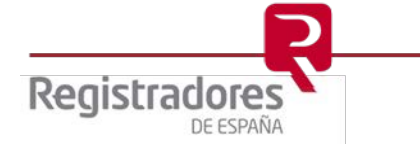

Una vez tenemos la presentación cumplimentada, pulsaremos **Firmar y enviar ...** con lo que se procede a la firma tanto del documento como de la presentación.

En éste momento, el sistema guarda una copia de la presentación en .xml.

| Seleccione el fichero     | donde quiere guardar la pres | entación a enviar |
|---------------------------|------------------------------|-------------------|
| Guardar en: 📑 Exp         | edientes de Subastas         | ▼ a a a b b b     |
|                           |                              |                   |
|                           |                              |                   |
|                           |                              |                   |
|                           |                              |                   |
|                           |                              |                   |
| Nombre de archivo:        | 123/2015                     |                   |
| Archivos de <u>t</u> ipo: | *.xml                        | <b>•</b>          |
| •                         |                              | Guardar Cancelar  |
|                           |                              |                   |

Por último, se procede a la validación de la firma digital y al envío del documento.

| Presentación Telemática     | Presentación "Expedientes de Subastas.xml"                                                                                                    |
|-----------------------------|----------------------------------------------------------------------------------------------------|
| Registro Electrónico 🚺      | Documento* Firmas 🗸 La presentación ha sido enviada correctamente. ID trámite: WEB1012                                                                              |
| Test de configuración 📀     |                                                                                                    |
| Presentación 📀              | Tipo de presentación *: Expedientes de subastas                                                                                                    |
| Nueva                       | Concursado                                                                                                    |
| Presentar libros            | Tipo de operación * : Mensaje de página web                                                                                                    |
| Presentar cuentas           | Titular objeto de la subasta:                                                                                                    |
| Carnar                      | Número de identificación *:                                                                                                    |
| Histórico de presentaciones | Número de expediente *:                                                                                                    |
| Historico de presentaciones | Fecha de apertura del expediem                                                                                                    |
| Notificaciones 🕑            | Fecha de cierre del expediente : 25/12/2015                                                                                                    |
| Facturas 📀                  | Notario                                                                                                    |
| Sala de firmas 📀            | Nombre y apellidos *: prueba prueba                                                                                                    |
| Encuesta de satisfacción    | Tipo de identificación *: NF                                                                                                    |
| Política de privacidad      | Numero de Identificación 1: 30/300341                                                                                                    |
|                             | Archivos<br>Total archivos : 0<br>0 KB<br>Firmar Fichero Tamaño<br>Simbología utilizada: Visualizar archivo X Eliminar archivo Q Detalle de firma<br>Añadir archivo |

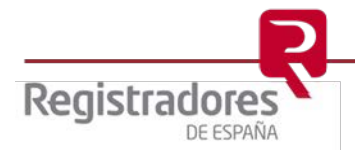

9

Una vez el sistema informe que la presentación ha sido enviada correctamente, el portal nos facilita el trámite WEB que se ha generado. También podemos acceder a los trámites WEB pulsando Histórico de presentaciones.

| DE ESPAÑA                   |                                          |                                                                                                    |                          |                          | IDIOMAS      |
|-----------------------------|------------------------------------------|----------------------------------------------------------------------------------------------------|--------------------------|--------------------------|--------------|
|                             |                                          |                                                                                                    | Ha accedido como CLIENTE | DE PRUEBAS               |              |
| Presentación Telemática     | Presentaci                               | ones enviadas                                                                                                    |                          |                          |              |
| Registro Electrónico 📀      | Ustado de pre                            | sentaciones enviadas (Total: 1                                                                                                    |                          |                          |              |
| Test de configuración 📀     | Por defecto, se muest                    | tran las presentaciones enviadas du                                                                                                    | ante el último mes       |                          |              |
| Presentación 😒              | ID tràmite                               | Acuse de entrada                                                                                                    | Destino                  | Datos del documento      |              |
| Nueva                       | 1 WE81012                                | 1         WEB1012         Fecha:         01/12/2015           1         WEB1012         Hora:         11:35:18           R M         → Registro Mercantil | R PUB CONCURSAL          | Fecha:<br>N* exped.:     |              |
| Presentar libros            | R M -> Registro M                        |                                                                                                    |                          | S. Ver au                | se de regibo |
| Presentar cuentas           | R P → Registro Pr<br>R B M → Registro Bi | ropiedad<br>enes Muebles                                                                                                    |                          | 🔀 Solicitar anulación de | presentación |
| Cargar                      |                                          |                                                                                                    |                          | Búsqueda de presen       | taciones     |
| Histórico de presentaciones |                                          |                                                                                                    |                          |                          |              |
| Notificaciones              |                                          |                                                                                                    |                          |                          |              |
| Facturas 📀                  |                                          |                                                                                                    |                          |                          |              |
| Sala de firmas 📀            |                                          |                                                                                                    |                          |                          |              |
| Encuesta de satisfacción 🚯  |                                          |                                                                                                    |                          |                          |              |
| Política de privacidad 📀    |                                          |                                                                                                    |                          |                          |              |
|                             | to a                                     |                                                                                                    |                          |                          |              |

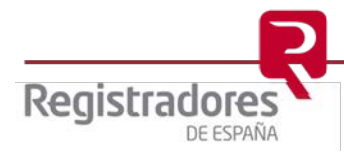

#### 2.2 Cierre expediente judicial de subasta voluntaria.

Para informar del cierre del expediente se seleccionará el Tipo de operación:

- Cierre del expediente judicial de subasta voluntaria (Art. 111LJV)

Con este tipo de operación se cierra el expediente y se finalizan las notificaciones sobre el ejecutado que se ha informado.

| ocumento* Firmas                   |                                                                                                    |
|------------------------------------|----------------------------------------------------------------------------------------------------|
| ipo de presentación * :            | Expedientes de subastas                                                                            |
| Concursado                         |                                                                                                    |
| Tipo de operación * :              | Cierre expediente judicial subasta voluntaria (Art. 111 LJV)                                       |
| Titular objeto de la subasta:      |                                                                                                    |
| Tipo de identificación * :         | Seleccionar V                                                                                      |
| Número de identificación *:        |                                                                                                    |
| Número de expediente *:            |                                                                                                    |
| Correo electrónico * :             | nombre.apellido@justicia.es                                                                        |
| Fecha de apertura del expediente : |                                                                                                    |
| Fecha de cierre del expediente :   |                                                                                                    |
| Secretario judicial                |                                                                                                    |
| Denominación del juzgado * :       |                                                                                                    |
| Número del juzgado:                |                                                                                                    |
| Nombre y apellidos * :             |                                                                                                    |
| Tipo de identificación * :         | Seleccionar V                                                                                      |
| Número de identificación * :       |                                                                                                    |
| Archivos                           |                                                                                                    |
| 0 KB                               |                                                                                                    |
| Firmar                             | Fíchero Tamaño                                                                                     |
|                                    | Simbología utilizada: 🖉 Visualizar archivo 🗙 Eliminar archivo 🛝 Detalle de firma<br>Añadir archivo |
|                                    |                                                                                                    |

Una vez cumplimentado este formulario se pulsará el botón Firmar y enviar... y se completará el proceso de envío indicado en el punto <u>Apertura expediente judicial de subasta</u> <u>voluntaria.</u>

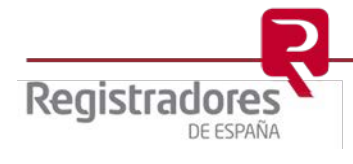

#### **3 DEMANDAS EJECUTIVAS**

#### 3.1 Auto de despacho de la ejecución

Con la cumplimentación de este formulario se establece un mecanismo de notificaciones al usuario que pone en conocimiento la demanda ejecutiva al Registro Público Concursal (RPC), para avisarle de cualquier publicación en cualquier sección del RPC que coincida con el número de identificación fiscal de cualquier sujeto concursado, o que sea objeto de una de una demanda ejecutiva.

Para este objetivo, se tendrá en cuenta lo que se introduzca en el **Número de identificación** del titular objeto de la ejecución, todo lo que posteriormente se publique en el RPC por parte de cualquier sujeto conllevará una notificación.

La información introducida en este formulario, no se hará pública en el registro Público Concursal

| po de presentación*: Demandas ejecutivas     Concursado     Tipo de operación*:   Auto de despacho de la ejecución (Art 551.3 LEC)   Tipo de identificación *:   Tipo de identificación *:   Número de procedimiento*:   Correo electrónico *:   nombre.apellido@justicia.es   Fecha de resolución :   @ Sí No ® No aplica   Denominación del juzgado*:   Número de identificación *:   Secretario judicial   Nombre y apellidos *:   Número de identificación *:   Seleccionar ♥   Número de identificación *:   Secretario judicial   Número de identificación *:   Número de identificación *:   Seleccionar ♥   Número de identificación *:   Secretario judicial   Número de identificación *:   Número de identificación *:   Seleccionar ♥   Número de identificación *:   Seleccionar ♥                                                                                                    |                                  |                                                                                                |         |
|----------------------------------------------------------------------------------------------------|----------------------------------|------------------------------------------------------------------------------------------------|---------|
| Concursado         Tipo de operación *:       Auto de despacho de la ejecución (Art 551.3 LEC)         Titular objeto de la ejecución *:       Image: Concursado         Tipo de identificación *:       Seleccionar V         Número de procedimiento *:       Image: Concursado         Correo electrónico *:       nombre.apellido@justicia.es         Fecha de resolución :       Image: Concursado         ¿ Sentencia firme?:       Sf O No O No aplica         Denominación del juzgado *:       Image: Concursado         Número de identificación *:       Seleccionar V         Número de identificación *:       Seleccionar V         Número de lingado:       Secretario judicial         Nombre y apellidos *:       Image: Concursado         Número de identificación *:       Seleccionar V         Número de identificación *:       Seleccionar V         Número de identificación *:       Image: Concursado         Corta archivos : 0       Seleccionar V         Kimero de identificación *:       Image: Concursado         Secretario Judicial       Image: Concursado         Secretario judicial       Image: Concursado         Secretario judicial       Image: Concursado         Secretario judicial       Image: Concursado         Secretario judic | ipo de presentación * :          | Demandas ejecutivas                                                                            |         |
| Tipo de operación *: Auto de despacho de la ejecución (Art 551.3 LEC)   Titular objeto de la ejecución :   Tipo de identificación *:   Número de identificación *:   Número de procedimiento *:   Correo electrónico *:   nombre.apellido@justicia.es   Fecha de resolución :   ¿Sentencia firme? :   O sí O No O No aplica   Denominación del juzgado *:   Número de identificación *:   Secretario judicial   Nombre y apellidos *:   Número de identificación *:   Seleccionar V                                                                                                    | Concursado                       |                                                                                                |         |
| Titular objeto de la ejecución :   Tipo de identificación *:   Número de procedimiento *:   Número de procedimiento *:   Correo electrónico *:   nombre.apellido@justicia.es   Fecha de resolución :   ¿Sentencia firme? :   Osí O No O No aplica   Denominación del juzgado *:   Número de juzgado :   Secretario judicial   Nombre y apellidos *:   Tipo de identificación *:   Seleccionar ♥   Número de identificación *:   Seleccionar ♥                                                                                                    | Tipo de operación * :            | Auto de despacho de la ejecución (Art 551.3 LEC)                                               |         |
| Tipo de identificación *: Seleccionar ▼<br>Número de identificación *:<br>Número de procedimiento *:<br>Correo electrónico *: nombre.apellido@justicia.es<br>Fecha de resolución :<br>¿Sentencia firme?: Srí No ● No aplica<br>Denominación del juzgado *:<br>Número del juzgado:<br>Secretario judicial<br>Nombre y apellidos *:<br>Tipo de identificación *: Seleccionar ▼<br>Número de identificación *:<br>Tipo de identificación *:<br>Número de identificación *:<br>Total archivos : 0<br>0 KB<br>Firmar Fichero Tamaño                                                                                                    | Titular objeto de la ejecución : |                                                                                                |         |
| Número de identificación *:<br>Número de procedimiento *:<br>Correo electrónico *:<br>Fecha de resolución :<br>¿Sentencia firme?:<br>Si O No O No aplica<br>Denominación del juzgado *:<br>Número del juzgado:<br>Secretario judicial<br>Nombre y apellidos *:<br>Tipo de identificación *:<br>Número de identificación *:<br>Número de identificación *:<br>Total archivos : 0<br>O KB<br>Firmar Fichero Tamaño                                                                                                    | Tipo de identificación * :       | Seleccionar V                                                                                  |         |
| Número de procedimiento*:<br>Correo electrónico*: nombre.apellido@justicia.es<br>Fecha de resolución :                                                                                                    | Número de identificación *:      |                                                                                                |         |
| Correo electrónico *: nombre.apellido@justicia.es Fecha de resolución :  Secretario firme?: Si O No O No aplica Denominación del juzgado *:  Número del juzgado:  Secretario judicial Nombre y apellidos *:  Tipo de identificación *: Seleccionar V Número de identificación *:  Archivos Total archivos : 0 O KB Firmar Fichero Tamaño                                                                                                    | Número de procedimiento * :      |                                                                                                |         |
| Fecha de resolución :   ¿Sentencia firme? :   O Sí O No O No aplica   Denominación del juzgado * :   Número del juzgado:   Secretario judicial   Nombre y apellidos * :   Tipo de identificación * :   Seleccionar V   Número de identificación * :                                                                                                    | Correo electrónico * :           | nombre.apellido@justicia.es                                                                    |         |
| ¿Sentencia firme?: Osí O No en No aplica Denominación del juzgado*: Número del juzgado: Secretario judicial Nombre y apellidos*: Tipo de identificación*: Número de identificación*: Número de identificación*: Total archivos: 0 O KB Firmar Fichero Tamaño                                                                                                    | Fecha de resolución :            |                                                                                                |         |
| Denominación del juzgado * :<br>Número del juzgado:<br>Secretario judicial<br>Nombre y apellidos * :<br>Tipo de identificación * :<br>Número de identificación * :<br>Número de identificación * :<br>Total archivos : 0<br>0 KB<br>Firmar Fichero Tamaño                                                                                                    | ¿Sentencia firme? :              | ◯ Sí ◯ No ◉ No aplica                                                                          |         |
| Número del juzgado:<br>Secretario judicial<br>Nombre y apellidos *:<br>Tipo de identificación *:<br>Número de identificación *:<br>Archivos<br>Total archivos : 0<br>0 KB<br>Firmar Fichero Tamaño                                                                                                    | Denominación del juzgado * :     |                                                                                                |         |
| Secretario judicial         Nombre y apellidos *:         Tipo de identificación *:         Número de identificación *:             Archivos             Total archivos : 0         0 KB                                                                                                    | Número del juzgado:              |                                                                                                |         |
| Nombre y apellidos *:<br>Tipo de identificación *:<br>Número de identificación *:<br>Archivos<br>Total archivos : 0<br>0 KB<br>Firmar Fichero Tamaño                                                                                                    | Secretario judicial              |                                                                                                |         |
| Tipo de identificación *: Seleccionar V<br>Número de identificación *: Archivos<br>Archivos<br>Total archivos : 0<br>0 KB<br>Firmar Fichero Tamaño                                                                                                    | Nombre y apellidos * :           |                                                                                                | 7       |
| Número de identificación * :       Archivos       Total archivos : 0<br>0 KB       Firmar     Fichero                                                                                                    | Tipo de identificación * :       | Seleccionar V                                                                                  | -       |
| Archivos<br>Total archivos : 0<br>0 KB<br>Firmar Fichero Tamaño                                                                                                    | Número de identificación * :     |                                                                                                |         |
| Archivos<br>Total archivos : 0<br>0 KB<br>Firmar Fichero Tamaño                                                                                                    |                                  |                                                                                                |         |
| Total archivos : 0<br>0 KB<br>Firmar Fichero Tamaño                                                                                                    | Archivos                         |                                                                                                |         |
| Firmar Fichero Tamaño                                                                                                    | Total archivos : 0<br>0 KB       |                                                                                                |         |
|                                                                                                    | Firmar                           | Fichero Tamaño                                                                                 |         |
| Simbología utilizada: 🏾 🖓 Visualizar archivo 🗡 Eliminar archivo 🦊 Detalle de firma<br>Añadir archivo                                                                                                    |                                  | Simbología utilizada: 🦳 🎦 Visualizar archivo 🗙 Eliminar archivo 🤽 Detalle de<br>Añadir archivo | ) firma |

Se introducirán en el siguiente formulario los datos necesarios

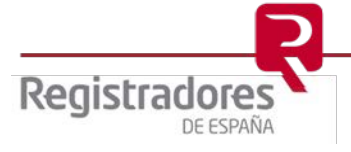

Una vez tenemos la presentación cumplimentada, pulsaremos **Firmar y enviar ...** con lo que se procede a la firma tanto del documento como de la presentación.

En este momento, el sistema guarda una copia de la presentación en .xml.

| Seleccione  | el fichero | donde quiere guarda | r la presentación a | enviar  | 23       |
|-------------|------------|---------------------|---------------------|---------|----------|
| Guardar en: | 📑 Den      | nandas Judiciales   |                     | - 616   |          |
|             |            |                     |                     |         |          |
|             |            |                     |                     |         |          |
|             |            |                     |                     |         |          |
|             |            |                     |                     |         |          |
|             |            |                     |                     |         |          |
| Nombre de l | archivo:   | 123/2015            |                     |         |          |
| Archivos de | tipo:      | *.xml               |                     |         | -        |
|             |            |                     |                     |         | 1        |
|             |            |                     |                     | Guardar | Cancelar |

Por último, se procede a la validación de la firma digital y al envío del documento.

| Presentación Telemática     | Presentación "Expedientes de Subastas.xml"                                            |
|-----------------------------|---------------------------------------------------------------------------------------|
| Registro Electrónico 📀      | Documento* Firmas  La presentación ha sido enviada correctamente. ID trámite: WEB1012 |
| Test de configuración 🚯     | Tie de martie de aubertes                                                             |
| Presentación 📀              | Tipo de presentación : Expediences de subuscias                                       |
| Nueva                       | Concursado                                                                            |
| Presentar libros            | Tipo de operación * :                                                                 |
| Presentar cuentas           | Titular objeto de la subasta:<br>Tipo de identificación *:                            |
| Cargar                      | Número de identificación *:                                                           |
| Histórico de presentaciones | Número de expediente *:<br>Correo electrónico * :                                     |
| Notificaciones              | Fecha de apertura del expedien                                                        |
| Facturas                    | Fecha de cierre del expediente : 25//2/2015                                           |
|                             | Nombre v snallidos * · · · · · · · · · · · · · · · · · ·                              |
|                             | Tipo de identificación *: NF                                                          |
| Encuesta de satisfacción 📀  | Número de identificación *: 50738644T                                                 |
| Política de privacidad 🚺    |                                                                                       |
|                             |                                                                                       |
|                             | Archives                                                                              |
|                             |                                                                                       |
|                             | 0 KB<br>Firmar Fichero Tamaño                                                         |
|                             | Simbologia utilizada: 🖄 Visualizar archivo 🗙 Eliminar archivo 🔒 Detalle de firma      |
|                             | Añadir archivo                                                                        |

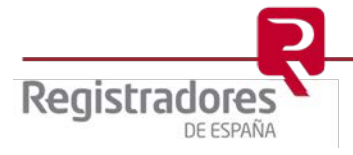

Una vez el sistema informe que la presentación ha sido enviada correctamente, el portal nos facilita el trámite WEB que se ha generado. También podemos acceder a los trámites WEB pulsando Histórico de presentaciones.

| DE ESPANA                             |                                                |                                                |                                        |                            |                                             |              |
|---------------------------------------|------------------------------------------------|------------------------------------------------|----------------------------------------|----------------------------|---------------------------------------------|--------------|
|                                       |                                                |                                                |                                        | Ha accedido como CLIENTE   | DE PRUEBAS                                  |              |
| Presentación Telemática               | Presenta                                       | ciones e                                       | nviadas                                |                            |                                             |              |
| Registro Electrónico 📀                | 🗇 Listado de                                   | presentaciones                                 | enviadas (Total: 1)                    |                            |                                             |              |
| Test de configuración 📀               | Por defecto, se n                              | uestran las presenti                           | aciones enviadas durant                | e el último mes            |                                             |              |
| Presentación 🛛                        | ID tràm<br>1 WEB101                            | le Acus<br>Fecha:<br>2 Hora:                   | e de entrada<br>01/12/2015<br>11:35:18 | Destino<br>R PUB CONCURSAL | Datos del documento<br>Fecha:<br>N° exped.: |              |
| Presentar libros<br>Presentar cuentas | R M → Regist<br>R P → Regist<br>R B M → Regist | o Mercantil<br>o Propiedad<br>o Bienes Muebles |                                        |                            | Solicitar anulación de p                    | presentación |
| Cargar                                |                                                |                                                |                                        |                            | busqueda od presen                          | aciones.     |
| Histórico de presentaciones           |                                                |                                                |                                        |                            |                                             |              |
| receives e                            |                                                |                                                |                                        |                            |                                             |              |
| Facturas S                            |                                                |                                                |                                        |                            |                                             |              |
| Sala de firmas 📀                      |                                                |                                                |                                        |                            |                                             |              |
| Encuesta de satisfacción              |                                                |                                                |                                        |                            |                                             |              |
| Política de privacidad                |                                                |                                                |                                        |                            |                                             |              |

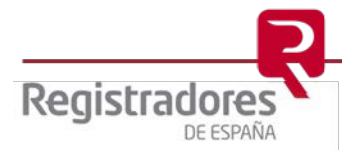

#### 3.2 Finalización del procedimiento de ejecución

Para informar de cierre del expediente se seleccionará el Tipo de operación:

- Finalización del procedimiento de ejecución (Art. 551.3 LEC)

Con este tipo de operación se cierra el expediente y se finalizan las notificaciones sobre el ejecutado que se ha informado.

| Scumento <sup>*</sup> Firmas     |                                                                                  |
|----------------------------------|----------------------------------------------------------------------------------|
| po de presentación * :           | Demandas ejecutivas                                                              |
|                                  |                                                                                  |
| Concursado                       |                                                                                  |
| Tipo de operación * :            | Finalización del procedimiento de ejecución (Art 551.3 LEC) 🗸                    |
| Titular objeto de la ejecución : |                                                                                  |
| Tipo de identificación * :       | Seleccionar 🗸                                                                    |
| Número de identificación *:      |                                                                                  |
| Número de procedimiento * :      |                                                                                  |
| Correo electrónico * :           | nombre.apellido@justicia.es                                                      |
| Fecha de resolución :            |                                                                                  |
| ¿Sentencia firme? :              | ◯ Sí ◯ No ◉ No aplica                                                            |
| Denominación del juzgado * :     |                                                                                  |
| Número del juzgado:              |                                                                                  |
| Secretario judicial              |                                                                                  |
| Nombre y apellidos * :           |                                                                                  |
| Tipo de identificación * :       | Seleccionar V                                                                    |
| Número de identificación * :     |                                                                                  |
|                                  |                                                                                  |
|                                  |                                                                                  |
|                                  |                                                                                  |
| Archivos                         |                                                                                  |
| Total archivos : 0<br>0 KB       |                                                                                  |
| Firmar                           | Fichero Tamaño                                                                   |
|                                  | Simbología utilizada: 🔗 Visualizar archivo 🗙 Eliminar archivo 💂 Detalle de firma |
|                                  | Añadir archivo                                                                   |
|                                  |                                                                                  |
|                                  |                                                                                  |

Una vez cumplimentado este formulario se pulsará el botón **Firmar y enviar ...** y se completará el proceso de envío indicado en el punto <u>Auto de despacho de la ejecución.</u>

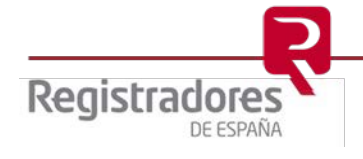

#### 4 NOTIFICACIONES

Una vez realizada la presentación por parte del interesado, se avisará al mismo de cualquier publicación en cualquier sección del RPC, siempre que coincida con el número de identificación fiscal de cualquier sujeto concursado, o que sea objeto de una subasta o de una demanda ejecutiva.

Las notificaciones se realizarán mediante el envío de un correo electrónico a la cuenta de correo que el interesado puso en conocimiento en el momento de la presentación.

El contenido de dicha publicación se puede visualizar abriendo el documento adjunto o accediendo al portal del Registro Público Concursal (<u>https://www.publicidadconcursal.es</u>).

Las notificaciones por correo electrónico a los interesados se realizarán en el momento en que se publiquen en el portal del Registro Público Concursal.

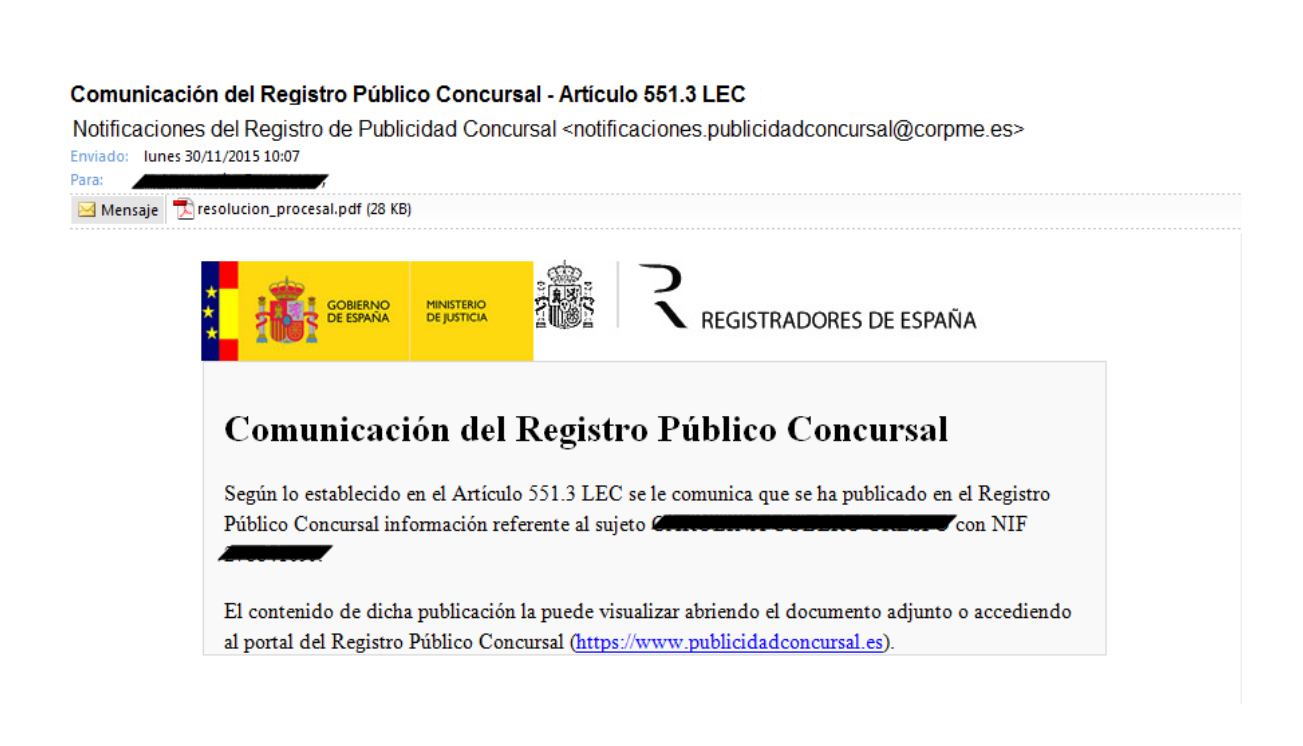

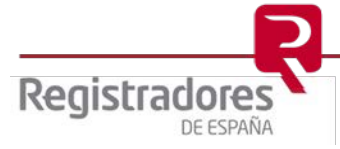